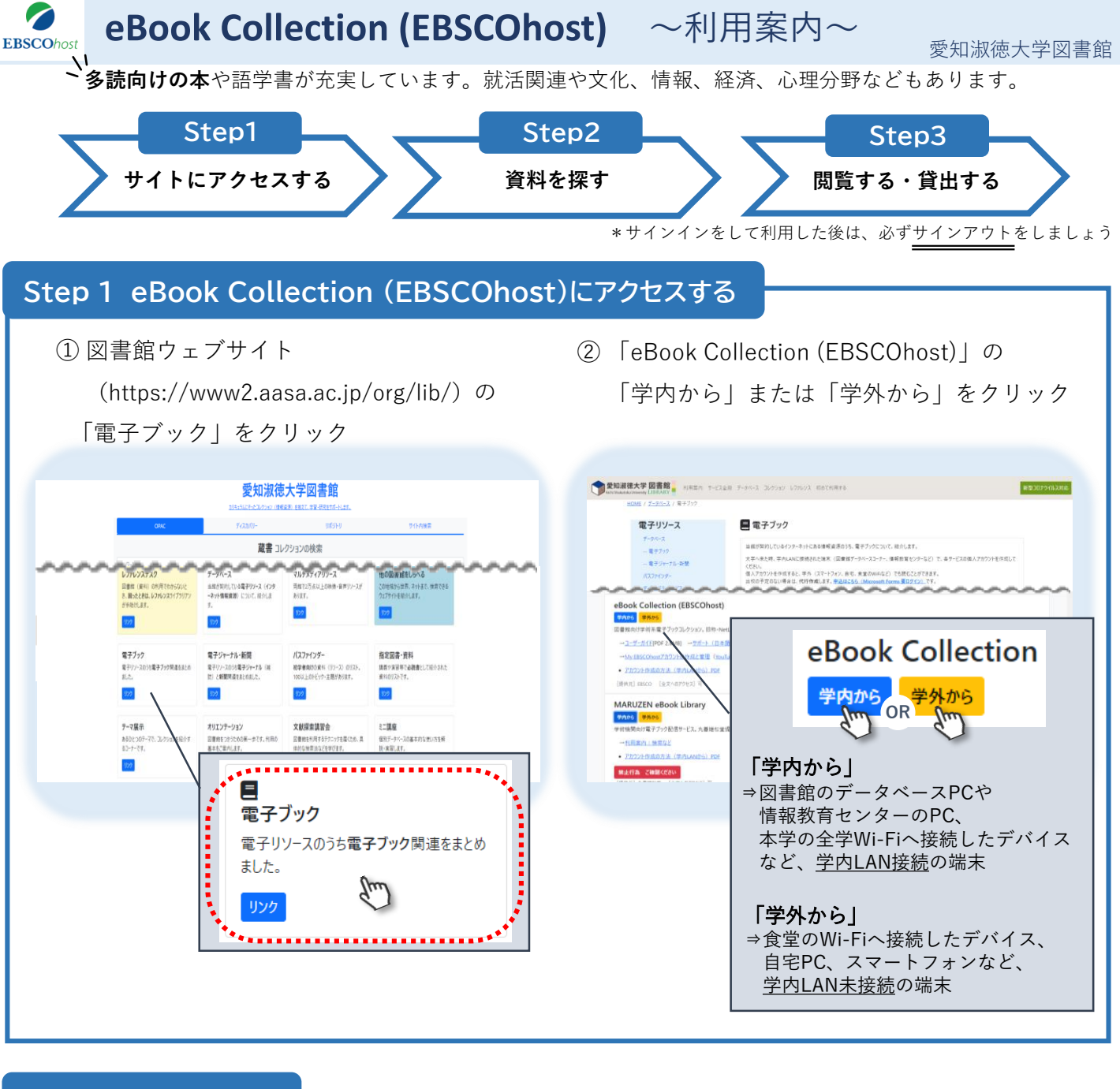

## Step 2 資料を探す

① 検索語句を入力して「検索」をクリック

必要に応じて、検索オプションを利用してください。

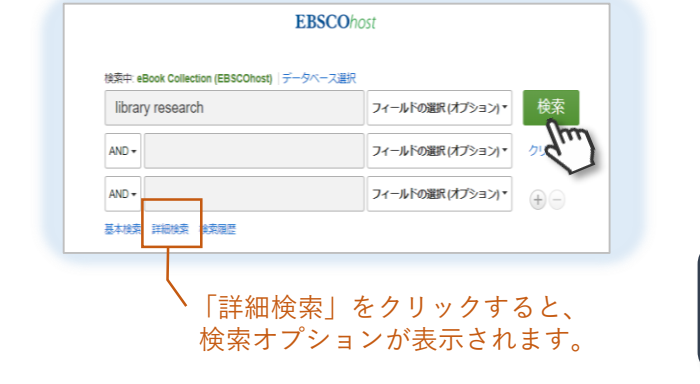

② 検索結果リストから読みたい資料を選び、 タイトルをクリック

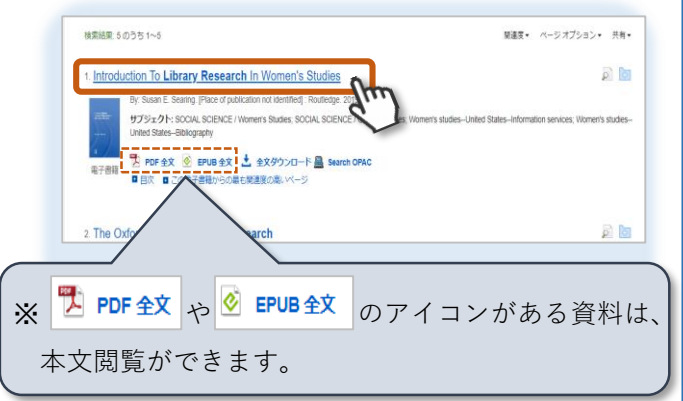

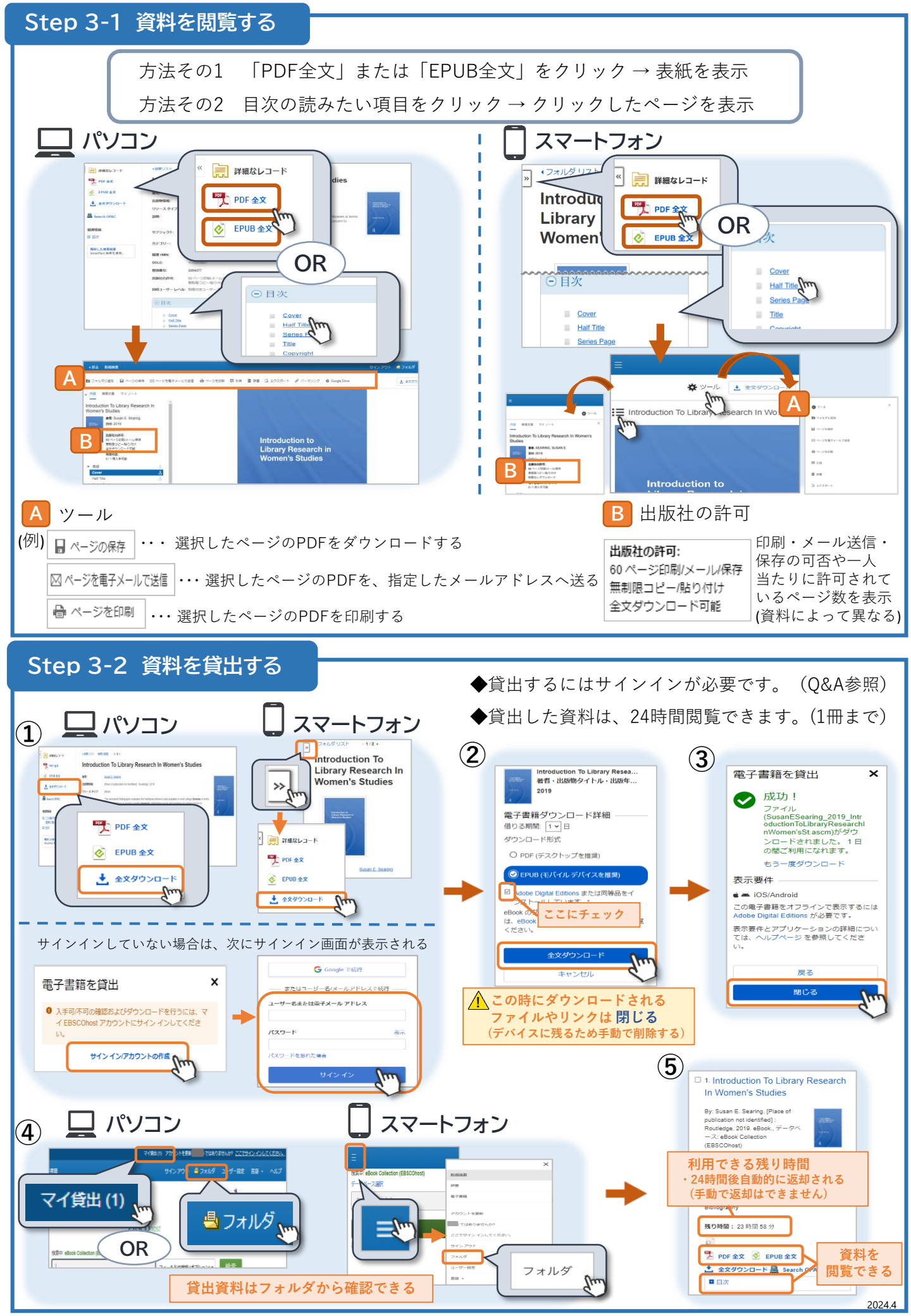

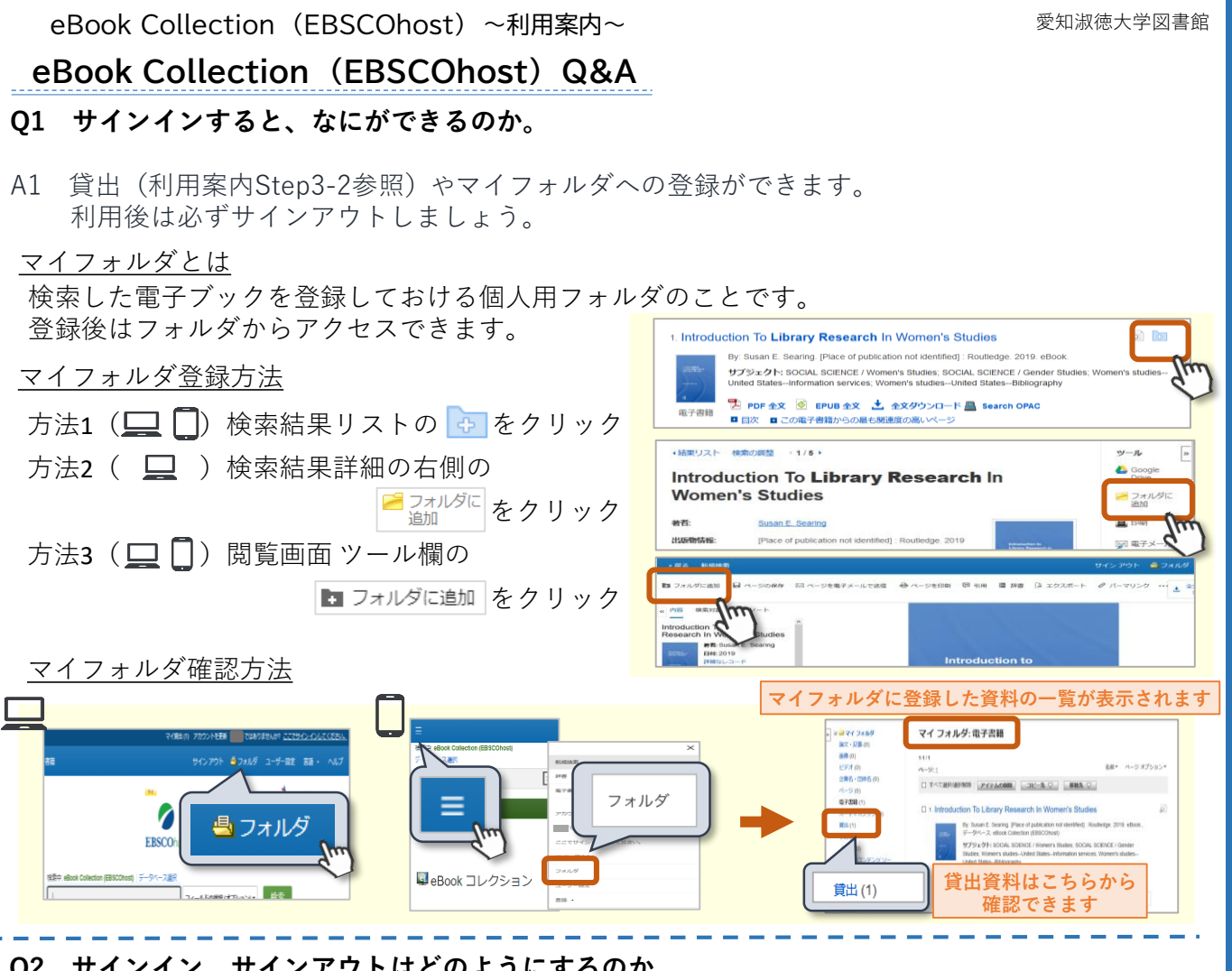

## Q2 サインイン、サインアウトはどのようにするのか。

Α2 まずはアカウントを作成しましょう。 (別紙「eBook Collection (EBSCOhost)~アカウント作成の方法~」参照) 作成後、次の手順でサインイン、サインアウトができます。

①「サインイン」をクリック ②ユーザー名とパスワードを入力し、「サインイン」をクリック EBSCO サインイン おかえりなさい EBSCC 0 検索 サインアウト 「サインアウト」を クリック サイン アウ **Q**3 「PDF全文」や「EPUB全文」、目次をクリックしたら、 電子書籍全文テキス 「申し訳ありません。この電子書籍は使用中です。」という表示が出た。 トを表示する 申し訳ありません。この電子書 A3 同時に閲覧できる人数を超えた場合や他の利用者が貸出中の場合に 籍は使用中です。 しばらくしてから再度試してください。 表示されます。時間をおいてアクセスしてください。